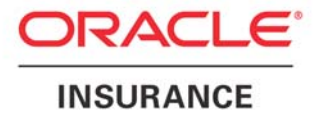

**Oracle Insurance** 

## Insbridge Rating and Underwriting IE Active X Control Update Document

Release 4.5

May 2011

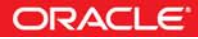

## Oracle Insurance Insbridge Rating and Underwriting IE Active X Control Update

## INTRODUCTION

RateManager requires an ActiveX controller. Most of the time you will be prompted to install this controller when you begin to use RateManager. A message bar will be displayed at the top of the screen. You can run the ActiveX controller from there. If you experience issues with some RateManager screens in Internet Explorer 7 or Internet Explorer 8, the ActiveX Control may need to be re-registered.

It is **recommended** that you use the Insbridge Internet Explorer Active X registration executable, **RateManager\_IE7\_IE8.exe** included in the installation download. You also can request this executable from Oracle Insurance support. It is possible to manually update the ActiveX Controls.

- 1. Open up IE. Please ensure that you do not have any other windows or tabs open.
- 2. Browse to:
  - a. Tools → Internet Options
  - b. General Tab
  - c. Under Browsing history, select Settings

| Internet Options                                                                        |  |  |  |  |  |  |
|-----------------------------------------------------------------------------------------|--|--|--|--|--|--|
| General Security Privacy Content Connections Programs Advanced                          |  |  |  |  |  |  |
| Home page                                                                               |  |  |  |  |  |  |
| To create home page tabs, type each address on its own line.                            |  |  |  |  |  |  |
| Use <u>c</u> urrent Use de <u>f</u> ault Use <u>b</u> lank                              |  |  |  |  |  |  |
| Browsing history                                                                        |  |  |  |  |  |  |
| Delete temporary files, history, cookies, saved passwords,<br>and web form information. |  |  |  |  |  |  |
| Delete                                                                                  |  |  |  |  |  |  |
| Search Change search defaults.                                                          |  |  |  |  |  |  |
| Tabs Change how webpages are displayed in Settings tabs.                                |  |  |  |  |  |  |
| Appearance <u>Colors Languages Fonts Accessibility</u>                                  |  |  |  |  |  |  |
| OK Cancel Apply                                                                         |  |  |  |  |  |  |

d. Click View Objects

| Temporary Internet Files and History Settings                                                                                                    |  |  |  |  |  |
|----------------------------------------------------------------------------------------------------|--|--|--|--|--|
| Temporary Internet Files<br>Internet Explorer stores copies of webpages, images, and media<br>for faster viewing later.                          |  |  |  |  |  |
| Check for newer versions of stored pages:<br>• Every time I visit the webpage                                                                    |  |  |  |  |  |
| Automatically Never                                                                                                    |  |  |  |  |  |
| Disk space to use (8 - 1024MB): 252 (Recommended: 50 - 250MB)                                                                                    |  |  |  |  |  |
| Current location:<br>C:\Documents and Settings\mgatewood\Local<br>Settings\Temporary Internet Files\                                             |  |  |  |  |  |
| Move folder View objects View files                                                                                                    |  |  |  |  |  |
| History     Specify how many days Internet Explorer should save the list of websites you have visited.     Days to keep pages in history:   20 💽 |  |  |  |  |  |
| OK Cancel                                                                                                    |  |  |  |  |  |

e. Click the MCSiMenuCtl Class and delete it.

|   |                                           | 113 Calico | 1100   |
|---|-------------------------------------------|------------|--------|
|   | 🖖 Java Runtime Environment 1.6.0          | Installed  | None   |
|   | 😺 Java Runtime Environment 1.6.0          | Installed  | None   |
|   | 😺 Loader Class v3                         | Installed  | 172 KB |
| ~ | MCSiMenuCtl Class                         | Installed  | 60 KB  |
|   | Microsoft Virtual Server VMRC Advanced Co | Installed  | 580 KB |
|   | 😺 QuickMksAxCtl Class                     | Installed  | 4 KB   |
|   | 😺 Shockwave Flash Object                  | Installed  | 8 KB   |
|   |                                           |            |        |

- f. Close out of your IE Window.
- 3. You also will need to remove the IE6 control from your registry. You will have two options:
  - Automatically: To remove these items automatically, please execute the RateManager\_IE7\_IE8.exe. This executable is provided to you by Oracle Insurance. It is recommended that you update the registry automatically.
  - **Manually:** To manually remove the IE6 ActiveX Control from the registry, follow the instructions below:

- a. Click Start → Run
- b. Type in Regedit.

| Run   | ? 🔀                                                                                                    |
|-------|----------------------------------------------------------------------------------------------------|
| -     | Type the name of a program, folder, document, or<br>Internet resource, and Windows will open it for you. |
| Open: | regedit 🗸                                                                                                |
|       | OK Cancel Browse                                                                                         |
| 🦺 sta | art 🚽 🥑 🥔 🔘 🔟 🛷 🕄 🕅 🥔 🐌 👔                                                                                |

- c. Select the My Computer section from the tree.
- d. Click Edit → Find
- e. Type: 275E2FE0-7486-11D0-89D6-00A0C90C9B67

| ile Edit<br>E I I I I I I I I I I I I I I I I I I I | View Favo  | rites Help<br>SES_ROOT               |                     |
|-----------------------------------------------------|------------|--------------------------------------|---------------------|
| •                                                   | Find       |                                      | ? 🔀                 |
|                                                     | Find what: | 275E2FE0-7486-11D0-89D6-00A0C90C9B67 | Find Next<br>Cancel |
|                                                     | Match wh   | ole string only                      |                     |

- f. Delete Every Key and Value that you find named: {275E2FE0-7486-11D0-89D6-00A0C90C9B67}
- 4. Now we will need to login to RateManager and allow the browser to register the ActiveX Control for IE.
- 5. If you need assistance with an Oracle Insurance Insbridge Rating and Underwriting System product, please log a Service Request using My Oracle Support at <a href="https://support.oracle.com/">https://support.oracle.com/</a>.

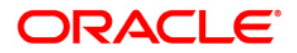

Oracle Insurance Insbridge Rating and Underwriting IE Active X Control Update May 2011 Author: Mary Elizabeth Wiger Contributing Authors: Michael Gatewood

Part # E22929-01 Library# E22944-01

Oracle Corporation World Headquarters 500 Oracle Parkway Redwood Shores, CA 94065 U.S.A.

Worldwide Inquiries: Phone: +1.650.506.7000 Fax: +1.650.506.7200 oracle.com

Copyright © 2011, Oracle and/or its affiliates. All rights reserved. This document is provided for information purposes only and the contents hereof are subject to change without notice. This document is not warranted to be error-free, nor subject to any other warranties or conditions, whether expressed orally or implied in law, including implied warranties and conditions of merchantability or fitness for a particular purpose. We specifically disclaim any liability with respect to this document and no contractual obligations are formed either directly or indirectly by this document. This document may not be reproduced or transmitted in any form or by any means, electronic or mechanical, for any purpose, without our prior written permission. Oracle is a registered trademark of Oracle Corporation and/or its affiliates. Other names may be trademarks of their respective owners. 0908